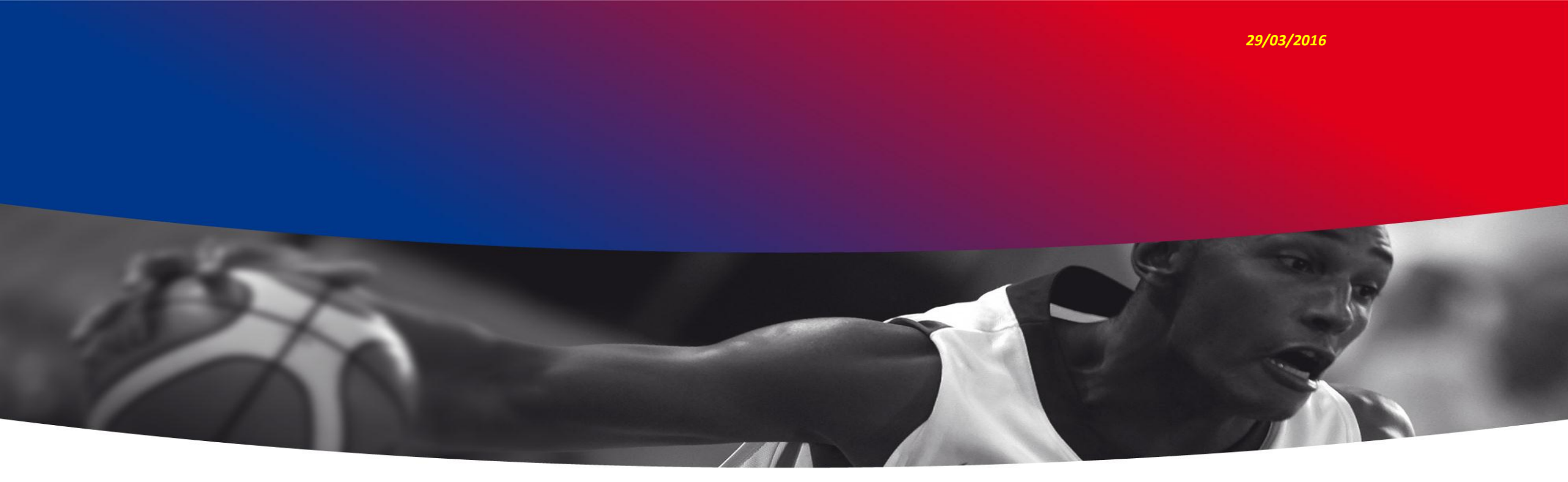

## ACCES CHARTE DES OFFICIELS POUR LES CLUBS

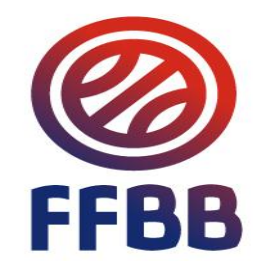

Préambule

Ce tutoriel est destiné aux clubs et aux CTC afin de leur permettre de savoir où ils en sont :

- ⇒ Visualisation des points de débits, arbitres et OTM, et des équipes associées à ces débits
- ⇒ Visualisation des points de crédits apportés par leurs officiels
- ⇒ Analyse à l'aide de deux requêtes des éléments utilisés pour le calcul des points de crédits

## Requête 1

## Requête listant:

- l'ensemble des débits du club ou de la CTC
- L'ensemble des crédits du club ou de la CTC

## Connexion à FBI

Tutoriel Accès aux données de la charte des officiels pour les clubs

**Comment accéder à FBI**, Se connecter à FBI avec votre compte association:

http://extranet.ffbb.com/fbi/connexion.do

| 0000                                                       | BIENVENUE SUR FBI V2                              |
|------------------------------------------------------------|---------------------------------------------------|
| FÉDÉRATION FRANÇAISE<br>DE BASKETBALL                      | SAISON 2015-2016                                  |
| © Connexion                                                |                                                   |
| Bienvenue sur FBI V2.<br>Une distinction est faite entre n | najuscules et minuscules pour votre mot de passe. |
| Identifiant ou e-mail                                      | Mot de passe                                      |

La connexion avec l'adresse « email » n'est possible que si vous n'avez qu'un seul compte dans FBI avec cette adresse mail.

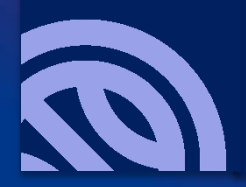

## FBI écran d'accueil

*Tutoriel Accès aux données de la charte des officiels pour les clubs* 

|                                                                                                    | FBI V      | 2 2015   | -2016        | Saiso<br>Jeudi 3        | <b>n 2015-2016</b><br>31 mars 2016 - 20:45 |                                           | Bonjour BCMJMA<br>1978019 (Association)<br>Se déconnecter |
|----------------------------------------------------------------------------------------------------|------------|----------|--------------|-------------------------|--------------------------------------------|-------------------------------------------|-----------------------------------------------------------|
| FFBB                                                                                                    | Organismes | Licences | Compétitions | Administrations         | Editions                                   | Jeunesse                                  |                                                           |
| Accueil                                                                                                    | Ø FFBB     | 6        | FFBB         | a 91                    | FFBB                                       | FF                                        | BB @                                                      |
| Nouveautés                                                                                                    |            |          |              | Correctio               | ons                                        |                                           |                                                           |
| <ul> <li><u>Nouveautés de la version 2.6.4 du 31/03/2016</u></li> <li><u>Nouveautés de la version 2.6.3 du 15/03/2016</u></li> </ul> |            |          |              | • <u>Corrections of</u> | le la version 2.6.4<br>le la version 2.6.3 | <u>I du 31/03/2016</u><br>3 du 15/03/2016 |                                                           |
|                                                                                                    |            |          |              |                         |                                            |                                           |                                                           |

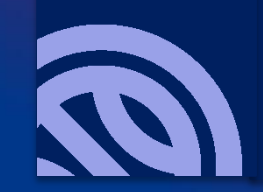

Fonction « Organismes, Votre organisme »

Tutoriel Accès aux données de la charte des officiels pour les clubs

| <b>Ø</b>    |            | FBI \         | /2 201          | 5-201     | 16      | S         | <b>aison 201</b><br>Jeudi 31 mars | <b>5-2016</b><br>2016 - 20:50 |          |          | Bonjour 1978031<br>1978031 (Association)<br>Se déconnecter |
|-------------|------------|---------------|-----------------|-----------|---------|-----------|-----------------------------------|-------------------------------|----------|----------|------------------------------------------------------------|
| <b>FFBB</b> |            | Organisme     | es              | Licences  | С       | ompétitio | ıs                                | Administrations               | Editions | Jeunesse |                                                            |
| Accueil >   | Votre orga | nisme         |                 |           |         |           |                                   |                               |          |          |                                                            |
| Grouper     | ment Sport | if : CHATOU C | ROISSY BASKET   |           |         |           |                                   |                               |          |          | ANNULER                                                    |
| Généralités | Membres    | Palmarès      | Charte Officiel | Licenciés | Equipes | Salles    | Sanctions                         | Club Pro.                     |          |          |                                                            |
| Numéro      | (          |               | 19              | 78031     | Гуре    |           | Club                              |                               |          |          |                                                            |
| Nom         | (          | CHATOU CR     | OISSY BASKET    |           |         |           |                                   |                               |          |          |                                                            |

Depuis l'onglet organismes choisir votre organisme, cela donne un accès direct aux données de votre club

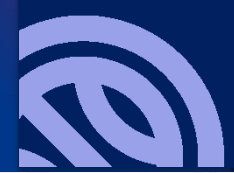

## Fonction « Charte Officiel »

Tutoriel Accès aux données de la charte des officiels pour les clubs

| Groupement Sportif : CHATOU CROISSY BASKET |                                   |                    |                                |                   |                             |  |
|--------------------------------------------|-----------------------------------|--------------------|--------------------------------|-------------------|-----------------------------|--|
| Généralités Membres                        | Palmarès Charte Officiel Licencié | s Equipes Salles   | Sanctions Club Pro.            |                   |                             |  |
| Numéro                                     | 1978031                           | Туре               | Club                           |                   |                             |  |
| Nom                                        | CHATOU CROISSY BASKET             |                    |                                |                   |                             |  |
| (Siège social)                             |                                   |                    |                                |                   |                             |  |
| Rue                                        | 2 TER AVENUE FOCH                 |                    |                                | Site internet     | http://www.jeunessecroissy- |  |
| Ville                                      | 78290 - CROISSY-SUR-SEINE         |                    |                                | N° SIRET          |                             |  |
| Comité                                     | CD78                              | Salariés           | 0                              |                   |                             |  |
| Téléphone                                  | 0139769055                        | E-mail             | correspondant@jeunessecroissy- | Télécopie         |                             |  |
| Date d'affiliation                         | 01/07/2001                        | Date réaffiliation |                                | JO                | 01/07/2015                  |  |
| Date préfecture                            | 08/05/1926                        | N° préfecture      | 003525                         | N° MJS            |                             |  |
| Couleur locale                             | ROUGE                             | Couleur extérieur  | BLANC                          | Grpt. corpo       |                             |  |
|                                            |                                   | Sommeil            |                                | Tarif affiliation | 176,00                      |  |
| Commentaire                                |                                   |                    |                                |                   |                             |  |

Cliquez ensuite sur l'onglet Charte officiel pour accéder à la fenêtre qui donne le détail des informations de votre association vis-à-vis de la charte des officiels Cet écran est composé de 4 fenêtres

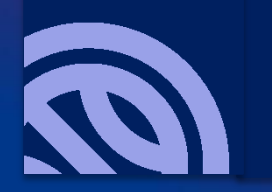

Fonction « Charte Officiel CTC »

Tutoriel Accès aux données de la charte des officiels pour les clubs

| Groupement Sportif : BC MAUREPAS |               |              |                 |           |           |             |                  | ENREGISTRER    | ANNULER                     |                    |          |
|----------------------------------|---------------|--------------|-----------------|-----------|-----------|-------------|------------------|----------------|-----------------------------|--------------------|----------|
| Généralités                      | Membres       | Palmarès     | Charte Officiel | Licenciés | Equipes   | Salles      | Sanctions        | Club Pro.      |                             |                    |          |
| Ce club fait par                 | tie de la CTC | - 1978046- C | TC ELAN YVELIN  | ES BASKET | CLUBS, vo | ous trouver | rez les points ( | de la charte d | des officiels sur sa fiche. |                    |          |
| Ecole d                          | 'arbitrage cl | ub           |                 |           |           |             |                  |                |                             |                    |          |
|                                  |               |              |                 |           |           | Saison      |                  |                |                             | Niveau d'arbitrage | <b>+</b> |
| Pas de résultat                  | t             |              |                 |           |           |             |                  |                |                             |                    |          |
|                                  |               |              |                 |           |           |             |                  |                |                             | ENREGISTRER        | ANNULER  |

*Si votre club appartient à une CTC, vous trouverez après le clic sur Charte Officiel une fenêtre donnant un lien vers la CTC.* 

Cliquez sur ce lien, cela ouvrira la CTC, et vous aurez alors à cliquer sur l'onglet Charte officiel pour ouvrir la fenêtre qui donne le détail des informations de toutes les associations membres de la CTC vis-à-vis de la charte des officiels Cet écran est composé de 4 fenêtres

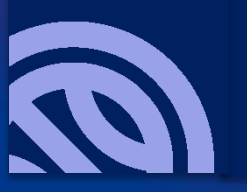

Fonction « Charte Officiel »

Tutoriel Accès aux données de la charte des officiels pour les clubs

La première fenêtre indique les équipes soumises à la charte des officiels arbitres, l'organisme qui gère le championnat et les points de débits

| Débit pour les arbitres         |                |                 |          |
|---------------------------------|----------------|-----------------|----------|
| Nom do la division              | Organisatour   | Numéro d'équine | Dointe   |
|                                 | Urganisateur 🗸 | Numero a eduite | Polito V |
| PROMO EXCELLENCE MASCULINE LR19 | LR19           |                 | 40       |
| HONNEUR MASCULINE LR19          | LR19           | 2               | 40       |
| Départemental Féminin 1         | CD78           |                 | 40       |
| RMU13 promotionnelle phase 2    | LR19           |                 | 40       |
| RFU17 promotionnelle phase 2    | LR19           |                 | 40       |
| RFU13 Elite Phase 2             | LR19           |                 | 40       |
| RFU15 promotionnelle phase 2    | LR19           |                 | 40       |
| RMU17 promotionnelle phase 2    | LR19           |                 | 40       |
|                                 | Total          |                 | 320      |

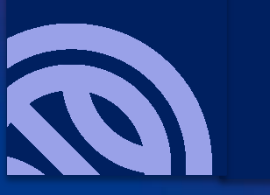

La première fenêtre indique les équipes soumises à la charte des officiels arbitres, ainsi que l'organisme qui gère le championnat, dans le cas d'une CTC elle indique en plus le club (engagement en nom propre) ou le nom de la CTC (pour les IE ou les ENT) et les points de débit

| Débit pour les arbitres      |                                       |              |                   |        |
|------------------------------|---------------------------------------|--------------|-------------------|--------|
| Club Toutes                  |                                       |              |                   |        |
| Club 🔶                       | Nom de la division 🔶                  | Organisateur | Numéro d'équipe 🔶 | Points |
| CTC LES ULIS-BURES-PALAISEAU | PROMO EXCELLENCE FEMININE LR19        | LR19         |                   | 40     |
| CLUB OMNISPORTS DES ULIS     | EXCELLENCE DEPARTEMENTALE MASCULINE   | CD91         | 1                 | 40     |
| CLUB OMNISPORTS DES ULIS     | EXCELLENCE DÉPARTEMENTALE FÉMININE    | CD91         | 1                 | 40     |
| CTC LES ULIS-BURES-PALAISEAU | RFU13 Super Elite                     | LR19         |                   | 40     |
| CTC LES ULIS-BURES-PALAISEAU | RFU15 Elite phase 2                   | LR19         |                   | 40     |
| US BURES SUR YVETTE          | EXCELLENCE DEPARTEMENTALE MASCULINE   | CD91         | 2                 | 40     |
| US BURES SUR YVETTE          | EXCELLENCE DÉPARTEMENTALE FÉMININE    | CD91         | 1                 | 40     |
| CTC LES ULIS-BURES-PALAISEAU | NATIONALE FEMININE U15 ELITE GROUPE B | FEDE         |                   | 40     |
| US BURES SUR YVETTE          | RMU13 Elite phase 2                   | LR19         |                   | 40     |
| US BURES SUR YVETTE          | EXCELLENCE MASCULINE LR19 phase 2     | LR19         |                   | 40     |
| CTC LES ULIS-BURES-PALAISEAU | NATIONALE FEMININE 3                  | FEDE         |                   | 40     |
| US PALAISEAU                 | PROMO EXCELLENCE MASCULINE LR19       | LR19         |                   | 40     |
| CTC LES ULIS-BURES-PALAISEAU | RFU17 promotionnelle phase 2          | LR19         |                   | 40     |
|                              | Tota                                  | al (         |                   | 520    |

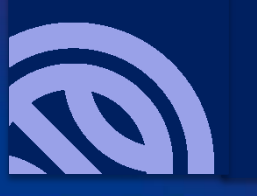

La deuxième fenêtre concerne les équipes soumises à la charte des officiels de table de marque, si vous n'avez pas d'équipe engagée en championnat de France Senior, cette fenêtre doit vous donner 0 point de débit

| Débit pour les OTM   |              |          |                 |        |     |
|----------------------|--------------|----------|-----------------|--------|-----|
| Nom de la division 🔶 | Organisateur | <b>\</b> | Numéro d'équipe | Points | s 🍦 |
| NATIONALE FEMININE 1 | FEDE         |          |                 |        | 20  |
| NATIONALE FEMININE 3 | FEDE         |          |                 | 2      | 20  |
|                      |              | Total    |                 |        | 40  |

### Il est possible de rencontrer des lignes associées à un débit nul

| Débit pour les OTM     |              |          |                   |        |   |
|------------------------|--------------|----------|-------------------|--------|---|
|                        |              |          |                   |        |   |
| Nom de la division 🔶   | Organisateur | <b>\</b> | Numéro d'équipe 🔶 | Points | ٢ |
| PRE NATIONALE FEMININE | LR11         |          |                   |        | 0 |
|                        |              | Total    |                   |        | 0 |

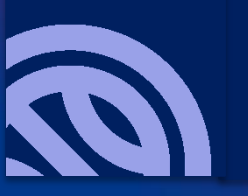

La troisième fenêtre indique les points de crédit obtenus par votre association ou par l'ensemble des clubs de la CTC

| Crédits pour le club                                    |                                   |                              |
|---------------------------------------------------------|-----------------------------------|------------------------------|
|                                                         |                                   |                              |
| Rubrique                                                | Pts OTM 🔶                         | Pts Arbitre 🔶                |
| Point arbitre club                                      | 00,00                             | 05,00                        |
| Point arbitre départemental                             | 00,00                             | 00,00                        |
| Point ecole arbitrage                                   | 00,00                             | 00,00                        |
| Point de fidélité                                       | 00,00                             | 00,00                        |
| Point officiel formateur                                | 00,00                             | 00,00                        |
| Point officiel                                          | 00,00                             | 122,00                       |
| Point otm club                                          | 15,00                             | 00,00                        |
| Point parrain                                           | 00,00                             | 00,00                        |
| Point tuteur                                            | 00,00                             | 00,00                        |
| Total                                                   | 15,00                             | 127,00                       |
| Solde                                                   | 15,00                             | -193,00                      |
| La quatrième fenêtre précise si votre association ou la | CTC a mis en place une école d'ai | bitrage ainsi que son niveau |

| Ecole d'arbitrage club |                  |                    |
|------------------------|------------------|--------------------|
| <b>*</b>               | Saison 🔶         | Niveau d'arbitrage |
|                        | Saison 2015-2016 | Niveau 1           |

# Requête 2

## Requête listant:

- l'ensemble des activités des officiels du club
- Le détail des crédits de chacun des officiels

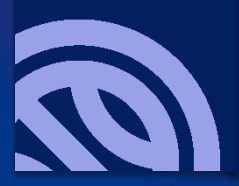

### Requête Charte détail des crédits

Tutoriel Accès aux données de la charte des officiels pour les clubs

| FFBB 🔂 🛛              | rganismes     | Licences             | Compétitions | Administrations | Editions | Jeunesse | 2                |
|-----------------------|---------------|----------------------|--------------|-----------------|----------|----------|------------------|
| Accueil > Gestion des | éditions      |                      |              |                 |          |          |                  |
| Rechercher une édit   | ion           |                      |              |                 |          |          | ANNULER          |
| Module                | Compétition   | ~                    | )            |                 |          |          |                  |
| Edition               | Charte - Déta | ails des crédits (FB | E)           |                 | ~        |          |                  |
|                       |               |                      |              |                 |          |          | LANCER L'ÉDITION |

Depuis l'onglet éditions choisir gestion des éditions et choisir le module compétition et l'édition recherchée, puis cliquez sur lancer l'édition, attention pour ce type d'édition n'utilisez pas Edge ou Internet explorer, le clic sur lancer l'édition ne fonctionne pas. Il faut utiliser Chrome de Google ou Firefox de Mozilla, ou Safari d'Apple

| Confirm | ler                                                                                                    | $\times$ |
|---------|----------------------------------------------------------------------------------------------------|----------|
| ?       | Vous êtes sur le point de vous connecter au site « 37.59.235.83 » avec le nom d'utilisateur<br>« reportsfbi ».<br>OK Annuler |          |

*Cliquez sur OK pour accéder au paramétrage de la requête* 

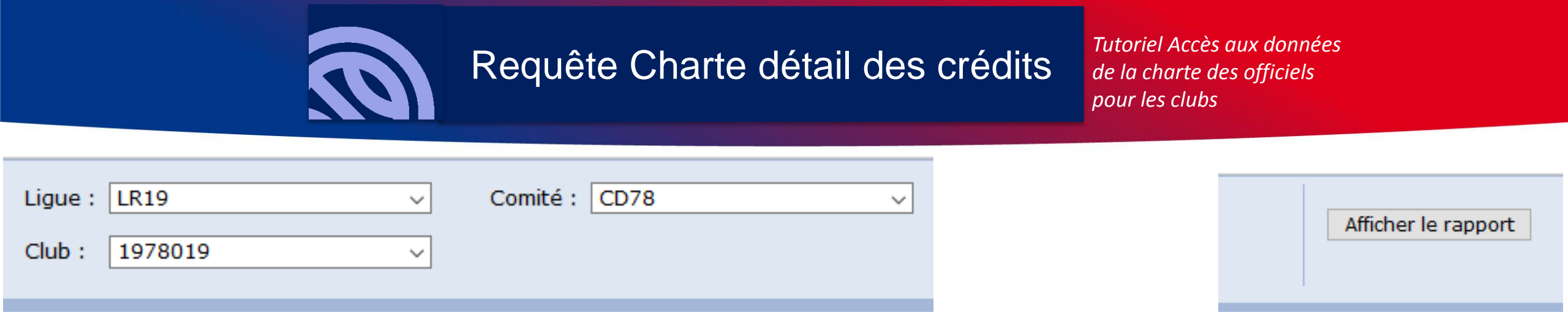

Choisissez dans les menus déroulants votre comité et le numéro de votre association et cliquez sur afficher le rapport, cette requête ne fonctionne que pour les clubs, dans le cas d'une CTC, il faut lancer la requête pour chaque club de la CTC

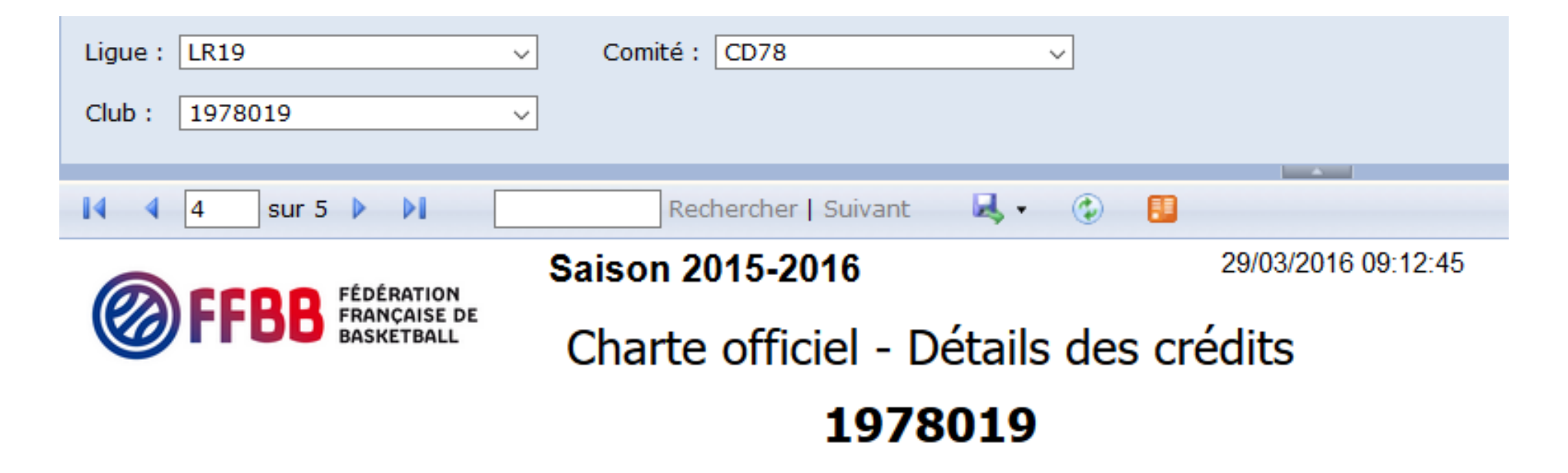

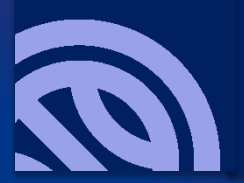

## *Pour utiliser au mieux la requête, il est conseillé de l'exporter au format Excel, ou CSV*

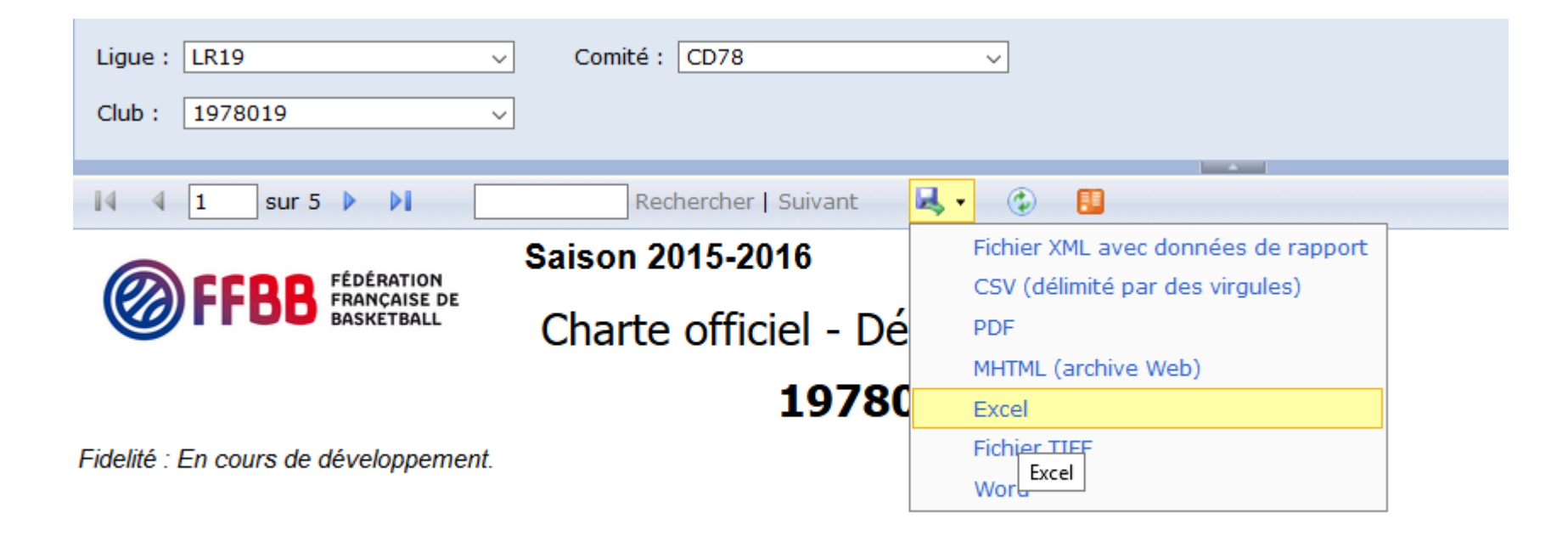

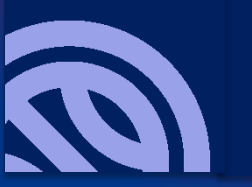

Cette requête donne les éléments qui permettent de calculer les points de crédit, elle indique pour un officiel nombre de rencontres prises en compte et le nombre de points apportés à la charte.

Ci-dessous pour un arbitre officiel les rencontres effectuées et prises en compte dans la charte

| Divisions        | N°Renc      | D.Renc     | Club 1 Club 2                     |                                       | Fonction |
|------------------|-------------|------------|-----------------------------------|---------------------------------------|----------|
| 504              | •           | 10/10/00/0 |                                   |                                       | 4.00     |
| ERM              | 11          | 10/10/2015 | REINE                             | ES DE NOISY LE GRAND<br>BASKET        | ARB      |
| ERM              | 17          | 17/10/2015 | US BURES SUR YVETTE               | AS CRETEIL                            | ARB      |
| ERM              | 52          | 05/12/2015 | ESPERANCE DE BOURG LA<br>REINE    | ENTENTE SPORTIVE MASSY                | ARB      |
| ERM              | 60          | 12/12/2015 | ESPERANCE DE BOURG LA<br>REINE    | MARNE-LA-VALLEE BASKET<br>VAL MAUBUEE | ARB      |
| ERM              | 65          | 09/01/2016 | US BURES SUR YVETTE               | AAS SARCELLES BB                      | ARB      |
| ERM              | 77          | 16/01/2016 | AS SPORTIVE PIERREFITTE<br>BASKET | US MELUN                              | ARB      |
| ERM              | 87          | 23/01/2016 | E.LE CHESNAY VERSAILLES 78        | MOISSY BASKET CLUB                    | ARB      |
| ERM              | 99          | 06/02/2016 | AAS SARCELLES BB                  | MARNE-LA-VALLEE BASKET<br>VAL MAUBUEE | ARB      |
| ERM-2            | 149         | 12/03/2016 | MOISSY BASKET CLUB                | AAS SARCELLES BB                      | ARB      |
| HRM              | 934         | 26/03/2016 | ORMOISE VILLENEUVE ST<br>GEORGES  | MENILMONTANT PARIS SPORTS             | ARB      |
| PERF             | 2691        | 06/03/2016 | PLAISIR BASKET CLUB               | E.LE CHESNAY VERSAILLES 78            | ARB      |
| PERM             | 377         | 20/02/2016 | US BASKET DRANCY                  | TREMBLAY ATHLETIQUE CLUB              | ARB      |
| RFU13E-1         | 3534        | 14/11/2015 | RUEIL ATHLETIC CLUB               | AVENIR SPORTIF D'ORLY<br>BASKET       | ARB      |
| RMU17E-1         | 6132        | 15/11/2015 | JSF NANTERRE                      | DOMONT B                              | ARB      |
| Official Total r | oncontrop . | 44         |                                   |                                       |          |

Officiel - Total rencontres : 14 Officiel - Total points : 15,00 pts

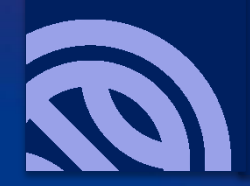

A la fin des différentes pages de la requête, on trouve le détail des crédits de l'association. Un avantage de cette requête pour les CTC, est qu'elle permet aux CTC de connaître la contribution de chaque club membre de la CTC aux points de crédits.

Nota: les calculs liés à la fidélité sont en cours de développement.

### Charte officiel - Détails des crédits 1978019 - BC MAUREPAS

Fidelité : En cours de développement.

| Crédits pour le club :<br>1978019 - BC MAUREPA |
|------------------------------------------------|
| Non disponible                                 |
| Non disponible                                 |
| 104,25                                         |
|                                                |
| 10,00                                          |
|                                                |
|                                                |
|                                                |
|                                                |
|                                                |
| 0                                              |
|                                                |

# Requête 3

Requête listant:

- Les désignations des officiels du club

|                     |                              | Requête re                        | Requête rencontres des officiels<br>d'un club |                                                   |          |                                                           |  |
|---------------------|------------------------------|-----------------------------------|-----------------------------------------------|---------------------------------------------------|----------|-----------------------------------------------------------|--|
|                     | FBI V                        | 2 2015-2016                       | Saiso<br>Mardi                                | o <mark>n 2015-2016</mark><br>29 mars 2016 - 10:2 | 7        | Bonjour BCMJMA<br>1978019 (Association)<br>Se déconnecter |  |
| FFBB                | Organismes                   | Licences Compétition              | s Administrations                             | Editions                                          | Jeunesse |                                                           |  |
| Accueil > Gestion d | les éditions<br>édition      | Ø FFBB                            | Ø FFBB                                        | <b>F</b>                                          | FBB      | ANNULER                                                   |  |
| Module<br>Edition   | Compétition<br>Charte - List | e des désignations en cours des o | fficiels du club (FBE)                        | ×                                                 | )        |                                                           |  |
|                     |                              |                                   |                                               |                                                   |          | LANCER L'ÉDITION                                          |  |

Depuis l'onglet éditions choisir gestion des éditions et choisir le module compétition et l'édition recherchée, et cliquez sur lancer l'édition, attention pour ce type d'édition n'utilisez pas Edge ou Internet explorer, le clic sur lancer l'édition ne fonctionne pas. Il faut utiliser Chrome de Google ou Firefox de Mozilla, ou Safari d'Apple

| Confirm | er                                                                                                    | $\times$ |
|---------|----------------------------------------------------------------------------------------------------|----------|
| ?       | Vous êtes sur le point de vous connecter au site « 37.59.235.83 » avec le nom d'utilisateur<br>« reportsfbi ». |          |
|         | OK Annuler                                                                                                    |          |

*Cliquez sur OK pour accéder au paramétrage de la requête* 

|         |            |   | F        | Requête rencontres des officiels<br>d'un club |  | Tutoriel Accès<br>de la charte de<br>pour les clubs | aux données<br>es officiels |
|---------|------------|---|----------|-----------------------------------------------|--|-----------------------------------------------------|-----------------------------|
|         |            |   |          |                                               |  |                                                     |                             |
| Ligue : | LR19       | ~ | Comité : | CD78                                          |  |                                                     |                             |
| Club :  | 1978019    | ~ | Saison : | Saison 2015-2016 V                            |  |                                                     | Afficher le rapport         |
| Début : | 01/07/2015 |   | Fin :    | 28/03/2016                                    |  |                                                     |                             |
|         |            |   |          |                                               |  |                                                     |                             |

Choisissez dans les menus déroulants votre comité et le numéro de votre association, ainsi qu'une date de début et une date de fin et la saison, et cliquez sur afficher le rapport, cette requête ne fonctionne que pour les clubs, dans le cas d'une CTC, il faut lancer la requête pour chaque club de la CTC

| Ligue : LR19                                  | Comité : CD78                                                  |                           |
|-----------------------------------------------|----------------------------------------------------------------|---------------------------|
| Club : 1978019                                | Saison : Saison 2015-2016                                      |                           |
| Début : 01/07/2015                            | Fin : 28/03/2016                                               |                           |
|                                               |                                                                |                           |
| i4 4 1 sur 5 ▶ ▶i                             | Rechercher   Suivant 🔍 🛛 🚺                                     |                           |
|                                               | Saison 2015-2016                                               | mardi 29 mars 2016        |
| FFBB FÉDÉRATION<br>FRANÇAISE DE<br>BASKETBALL | Désignations en cours des of<br>1978019<br>01/07/2015 au 28/03 | ficiels du club<br>8/2016 |

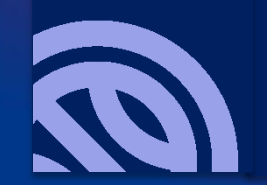

Requête rencontres des officiels d'un club

Tutoriel Accès aux données de la charte des officiels pour les clubs

Pour utiliser au mieux la requête, il est conseillé de l'exporter au format Excel, ou CSV, comme pour la précédente requête, ci-dessous un exemple de résultat, pour le même officiel que précédemment.

La différence essentielle entre les deux requêtes, est que celle-ci donne les informations de tous les officiels du club, alors que la précédente ne donne que ce qui est retenu pour la charte.

| ARBITRE | ERM      | 11   | ESPERANCE DE<br>BOURG LA REINE -       | CS DE NOISY LE<br>GRAND BASKET -  | Seniors | 10/10/2015 | 2030 | COMPLEXE DES BAS COQUARTS       |
|---------|----------|------|----------------------------------------|-----------------------------------|---------|------------|------|---------------------------------|
|         |          | 17   | US BURES SUR<br>YVETTE -               | AS CRETEIL -                      | Seniors | 17/10/2015 | 2030 | GYMNASE LOUIS CHABRAT           |
|         |          | 52   | ESPERANCE DE<br>BOURG LA REINE -       | ENTENTE<br>SPORTIVE MASSY -       | Seniors | 05/12/2015 | 2030 | COMPLEXE DES BAS COQUARTS       |
|         | RFU13E-1 | 3534 | RUEIL ATHLETIC<br>CLUB -               | AVENIR SPORTIF<br>D'ORLY BASKET - | U13     | 09/12/2015 | 1545 | STADIUM                         |
|         | ERM      | 60   | ESPERANCE DE<br>BOURG LA REINE -       | MARNE-LA-VALLEE<br>BASKET VAL     | Seniors | 12/12/2015 | 2030 | COMPLEXE DES BAS COQUARTS       |
|         | RMU17E-1 | 6132 | JSF NANTERRE -                         | DOMONT B -                        | U17     | 19/12/2015 | 1530 | GYMNASE ROMAIN ROLLAND          |
|         | ERM      | 65   | US BURES SUR<br>YVETTE -               | AAS SARCELLES<br>BB -             | Seniors | 09/01/2016 | 2030 | GYMNASE LOUIS CHABRAT           |
|         |          | 77   | AS SPORTIVE<br>PIERREFITTE<br>BASKET - | US MELUN - 1                      | Seniors | 16/01/2016 | 2030 | PALAIS DES SPORTS PIERRE MACHON |
|         |          | 87   | E.LE CHESNAY<br>VERSAILLES 78 -        | MOISSY BASKET<br>CLUB - 1         | Seniors | 23/01/2016 | 2030 | GYMNASE REMILLY                 |
|         |          | 99   | AAS SARCELLES<br>BB -                  | MARNE-LA-VALLEE<br>BASKET VAL     | Seniors | 06/02/2016 | 2030 | GYM. M. BRIAND                  |
|         | PERM     | 377  | US BASKET<br>DRANCY -                  | TREMBLAY<br>ATHLETIQUE CLUB       | Seniors | 20/02/2016 | 2030 | GYMNASE RACINE                  |
|         | PERF     | 2691 | PLAISIR BASKET<br>CLUB -               | E.LE CHESNAY<br>VERSAILLES 78 - 2 | Seniors | 06/03/2016 | 1530 | GYMNASE LEO LAGRANGE            |
|         | ERM-2    | 149  | MOISSY BASKET<br>CLUB - 1              | AAS SARCELLES<br>BB -             | Seniors | 12/03/2016 | 2100 | GYMNASE DES PRES BRULES         |
|         | HRM      | 934  | ORMOISE<br>VILLENEUVE ST<br>GEORGES -  | MENILMONTANT<br>PARIS SPORTS -    | Seniors | 26/03/2016 | 2030 | GYMNASE ROLAND GARROS           |

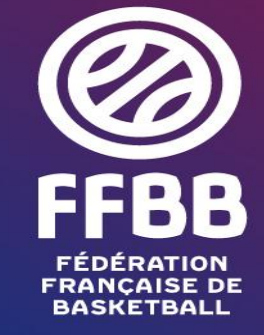

117 RUE DU CHÂTEAU DES RENTIERS - 75013 PARIS T 01 53 94 25 00 - F 01 53 94 26 80 www.ffbb.com